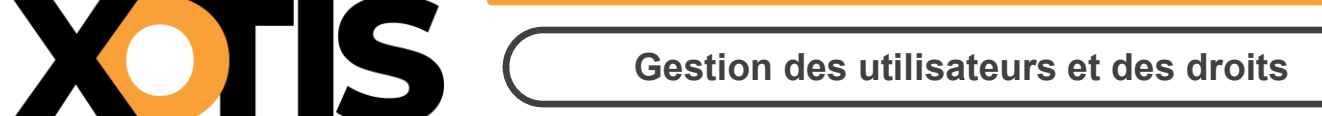

MediaLive – Gestion des utilisateurs et des droits

Attention : Seules les personnes ayant les droits « Administrateur » ont accès à ce choix.

| Μ                | Dossier | Paramètres | Salariés   | Fournisseurs | Contrat | Outils        | Administratio | on |
|------------------|---------|------------|------------|--------------|---------|---------------|---------------|----|
| Tableau de       | e bord  |            |            |              |         |               | Base emploi   |    |
| Xotis Production |         |            | Total sala | riés         |         | Total masse s | Paramétrage   |    |
|                  | 1       |            | 10         |              | 3       | 34 666,       | Utilisateurs  |    |

| <b>C</b> , | Afficher les utilisateurs inactifs |    |        |          |           |        | +• |
|------------|------------------------------------|----|--------|----------|-----------|--------|----|
|            | ° Nom                              | م٥ | Prénom | م 🗘 Logi | n q Admin | Action |    |
|            |                                    |    |        |          |           | 1 1    |    |
| •          |                                    |    |        |          | *         | 1 🕅 🗹  |    |
|            |                                    |    |        |          |           | 1 1    |    |
|            |                                    |    |        |          |           | / 🗊 🖂  |    |
| Ă          |                                    |    |        |          |           | 1 1    |    |

Les utilisateurs marqués d'une 🔶 ont les droits Administrateurs.

Vous pouvez afficher les utilisateurs qui ont été désactivés en cochant « Afficher les utilisateurs inactifs ».

#### <u> Ajouter un utilisateur :</u>

Cliquez sur l'icône \_\_\_\_\_, qui permet d'ajouter un utilisateur.

Remplissez tous les renseignements nécessaires.

Le téléphone n'est obligatoire que dans le cas où la personne est signataire des contrats.

Si vous cochez « **l'utilisateur est administrateur** », celui-ci aura tous les droits de paramétrage de la plateforme.

| Email   Prénom   Nom   Nom Affiché   Y   Téléphone     L'utilisateur est administrateur       |                | Login                     |        |  |
|-----------------------------------------------------------------------------------------------|----------------|---------------------------|--------|--|
| O%   Importer   Prénom   Nom   Nom Affiché   Y   Téléphone   L'utilisateur est administrateur |                | Email                     |        |  |
| Nom   0%   Importer     L'utilisateur est administrateur                                      |                | Prénom                    |        |  |
| 0%     Y       Importer     Téléphone       L'utilisateur est administrateur                  |                | Nom                       |        |  |
| Importer     Téléphone       L'utilisateur est administrateur                                 | 0%             | Nom Affiché               | Y      |  |
| L'utilisateur est administrateur                                                              |                | Téléphone                 |        |  |
| · · · · · · · · · · · · · · · · · · ·                                                         |                | L'utilisateur est adminis | rateur |  |
|                                                                                               | 0%<br>Importer | Téléphone                 | rateur |  |
|                                                                                               | Mot de n       | ASSE                      |        |  |

Cliquez sur la baguette magique pour générer un mot de passe de connexion.

En cochant la case « **Envoyer les identifiants de connexion** », les identifiants de connexion seront envoyés au nouvel utilisateur dès la validation.

Si la personne créée est signataire des contrats, vous pouvez activer la signature :

| Activer | <ul> <li>la signature électronique pour</li> <li>l'application</li> </ul> | ~ |
|---------|---------------------------------------------------------------------------|---|
|         | Envoyer les identif l'application                                         |   |
|         | le dossier                                                                |   |
|         | Annul<br>la société                                                       |   |

- Au niveau de l'Application = tous les dossiers de toutes les sociétés
- **Au niveau du Dossier** = uniquement pour ce dossier
- Au niveau de la Société = tous les dossiers de la société

A partir de la liste des utilisateurs vous pouvez :

Modifier l'utilisateur.

Réinitialiser le mot de passe et l'envoyer.

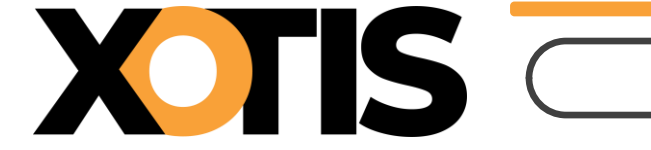

# The second second secon

Pour réactiver un utilisateur archivé, cochez « Afficher les utilisateurs inactifs », et

| cliquez sur 🔂             |                                   |                 |           |                 |
|---------------------------|-----------------------------------|-----------------|-----------|-----------------|
| 🕞 Utilisateurs et groupes | Cestion des droits                | Droits Dossiers |           |                 |
| A 🔊                       | fficher les utilisateurs inactifs |                 |           |                 |
|                           | ⁰ Nom                             | ୟ  ° Prénom     | ୟ ≎ Login | ۹) Action 🖉 🗇 🖄 |

#### Puis Validez :

| ? Utilisateurs         |                      |     |   |
|------------------------|----------------------|-----|---|
| Souhaitez-vous Réactiv | er cet utilisateur ? |     |   |
|                        |                      |     | 1 |
|                        | Oui                  | Non |   |
|                        |                      |     |   |

## Droits Dossiers :

Une fois l'utilisateur créé, il faut le rattacher au(x) dossier(s) au(x)quel(s) il aura accès :

| Ltilisateurs et groupes | Gestion des droi      | ts 📂 Droits Dos     | siers   |        |    |
|-------------------------|-----------------------|---------------------|---------|--------|----|
| Afficher les            | utilisateurs inactifs |                     |         |        | +• |
| DELHAY                  | Nom a o               | Prénom ឩ °<br>vé he | Login a | Action |    |

Sélectionnez l'utilisateur que vous venez d'ajouter :

| = | 눧 <u>Utilisateurs</u> |   |
|---|-----------------------|---|
|   | 2                     | ] |

Puis donnez-lui accès au(x) dossier(s) concerné(s), avec la possibilité d'activer les autorisations par type d'engagement : contrats, bons de commande ou notes de frais (en prévision).

|                         | Gestion des utilisateurs et des droits |
|-------------------------|----------------------------------------|
| Xotis Production        |                                        |
| Télévision              |                                        |
| Autoriser 🗸             |                                        |
| Autoriser à voir :      |                                        |
| Tous les contrats       |                                        |
| Toutes les commandes    |                                        |
| Toutes les NDF          |                                        |
| Appartient au service : |                                        |
| Choisir                 |                                        |

Le Bouton **Choisir** permet de rattacher un utilisateur à un service :

| Cł | noisir les services : | ( <del>+</del> |          |
|----|-----------------------|----------------|----------|
|    | Aucun                 |                |          |
|    | Déco                  |                |          |
|    | Production            |                |          |
|    | Régie                 |                | <b>~</b> |

Vous pouvez créer un service en cliquant sur +.

### Gestion des droits :

Ce paramétrage permet de donner des autorisations a 4 fonctionnalités particulières :

| ہ<br>Utilisateur | Archiver contrat | Archiver commande | ° Valider<br>comptes BDC | °<br>Valider feuilles | °<br>Gérer axes | °<br>Tout activer |
|------------------|------------------|-------------------|--------------------------|-----------------------|-----------------|-------------------|
|                  |                  |                   |                          |                       |                 |                   |

Archiver contrat : l'utilisateur peut archiver les contrats au travers de ces 4 fonctions :

- Liste des contrats : outils / archiver.
- Au menu : Outils / Archivage.
- Contrat / export paye.
- Contrat / import maj coûts réels.

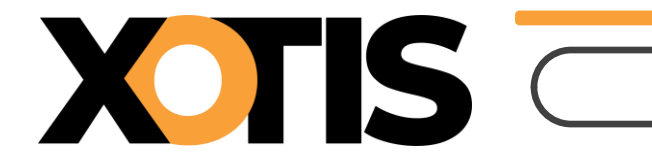

**Archiver commande** : l'utilisateur peut archiver les bons de commande au travers de ces 3 fonctions :

- Liste des bons de commande : outils / archiver.
- Au menu : Outils / Archivage.
- Au menu : Outils / Intégration BDC / Ecritures comptables.

**Valider comptes BDC** : l'utilisateur a accès au choix Commandes / Validation comptables.

Valider feuilles : en prévision.

**Gérer Axes** : l'utilisateur peut créer, modifier ou archiver un axe analytique et gérer les n° d'objet.